## PANDUAN PENGGUNA SISTEM INFORMASI KEANGGOTAAN IKATAN GURU TAMAN KANAK-KANAK INDONESIA ( SIK IGTKI )

## PANDUAN SIK IGTKI (ANGGOTA)

SIK IGTKI dapat diakses di alamat website <u>https://pp.iqtki.or.id/anqqota</u> menggunakan aplikasi *web* browser (peramban web) seperti: Google Chrome(rekomendasi), Mozilla, Safari dll. Berikut ini tampilan SIK IGTKI yang di akses menggunakan peramban web Google Chrome:

| HOME PROFIL ~                                                                                                    | BERITA DOWNLOAD GALERI FOTO                                                                                                    | Indonesia<br>PENDAFTARAN ANGGOTA                                                                | CONTACT C                                                                             |  |  |
|----------------------------------------------------------------------------------------------------|----------------------------------------------------------------------------------------------------|-------------------------------------------------------------------------------------------------|---------------------------------------------------------------------------------------|--|--|
| 🖉 Pendaftaran Angg                                                                                                    | ota                                                                                                    |                                                                                                 |                                                                                       |  |  |
| Perhatian !                                                                                                    |                                                                                                    |                                                                                                 |                                                                                       |  |  |
| <ul> <li>Pendaftaran di</li> <li>Mohon lakukai</li> <li>WINANTO</li> <li>Lengkapi semu</li> <li>Keanggotaan a</li> <li>Bagi Anggota</li> </ul> | kenakan biaya keanggotaan sebesar <b>Rp. 25.0</b><br>n pembayaran terlebih dahulu melalui transfe<br>ia kolom bertanda (*) pada formulir Registrasi<br>nda<br>yang telah ter-verifikasi, dapat melakukan per | 10<br>Bank BRI dengan Nomor Reken<br>Anggota dengan data yang ben<br>Jubahan data Klik disini & | ing <b>479201004356539</b> a/n <b>ARIS</b><br>ar, sehingga Admin dapat mem-verifikasi |  |  |
| Gelar Depan                                                                                                    | Nama Lengkap *                                                                                                    |                                                                                                 | Gelar Belakang                                                                        |  |  |
| Jenis Kelamin *                                                                                                    | Tempat Lahir *                                                                                                    | Tanggal Lahir *                                                                                 | Nomor KTP/NIK *                                                                       |  |  |
|                                                                                                    | ~                                                                                                    | 02-12-1996                                                                                      |                                                                                       |  |  |
| Email Aktif *                                                                                                    | Pekerjaan *                                                                                                    | Golongan Darah *                                                                                | Jabatan Organisasi *                                                                  |  |  |
|                                                                                                    |                                                                                                    | ×                                                                                               | · ·                                                                                   |  |  |
| Provinsi *                                                                                                    |                                                                                                    | Kota/Kabupaten *                                                                                | ×.                                                                                    |  |  |
| Call Provinsi                                                                                                    |                                                                                                    |                                                                                                 |                                                                                       |  |  |
| Provinsi *                                                                                                    |                                                                                                    | Kota/Kabupaten *                                                                                |                                                                                       |  |  |
| Alamat *                                                                                                    |                                                                                                    |                                                                                                 |                                                                                       |  |  |
| Kode Pos                                                                                                    | Nomor Telepon                                                                                                    |                                                                                                 | //<br>Nomor Handphone                                                                 |  |  |
|                                                                                                    |                                                                                                    |                                                                                                 |                                                                                       |  |  |
| NUPTK/NIDN                                                                                                    | Bidang Studi                                                                                                    | instansi rempat lugas                                                                           | venjang instansi                                                                      |  |  |
| Jika anda guru/dosen                                                                                                    | Jika anda guru/dosen                                                                                                    |                                                                                                 |                                                                                       |  |  |
| Provinsi Instansi                                                                                                    |                                                                                                    | Kota/Kabupaten Instansi                                                                         |                                                                                       |  |  |
| Cari Instansi Provinsi                                                                                                    | 3                                                                                                    | Cari Kecamatan                                                                                  | ~                                                                                     |  |  |
| Alamat Instansi                                                                                                    |                                                                                                    |                                                                                                 |                                                                                       |  |  |
| Kode Pos                                                                                                    |                                                                                                    | Nomor Telepon                                                                                   |                                                                                       |  |  |
|                                                                                                    |                                                                                                    |                                                                                                 |                                                                                       |  |  |
| Foto (Max. 2 MB) *                                                                                                    |                                                                                                    | Bukti Bayar (Max. 2 MB) *                                                                       |                                                                                       |  |  |
| with e-r                                                                                                    | Brows                                                                                                    | Pilin Bukti Bayar                                                                               | Browse                                                                                |  |  |

## Daftar Anggota

Untuk *self registration* (registrasi mandiri) lakukan pengisian form sesuai petunjuk pada halaman tersebut (**\*pastikan kolom diisi dengan benar**). Setelah melakukan pendaftaran data akan di verifikasi oleh **Admin**. Setelah itu, anggota yang telah di verifikasi akan menerima email berisi formulir registrasi dan kartu anggota.

Jika belum menerima email anggota dapat melakukan pengecekan di alamat website <u>https://pp.iqtki.or.id/anqqota/update\_lampiran</u>

Berikut ini tampilan peramban web manggunakan google chrome:

| ← → C ☆ 🏽 pp.igtki.or.id/anggota/update_lampiran |                        |                 |               |                              |                 |                     |         |             |  |
|--------------------------------------------------|------------------------|-----------------|---------------|------------------------------|-----------------|---------------------|---------|-------------|--|
|                                                  | 021-877                | 83415   🖸 ppigt | tki@gmail.com |                              |                 |                     |         | f У 🛛       |  |
|                                                  | AND AND AND            |                 | what into the | I <b>G</b><br>Itan Guru Tama | n Kanak-kanak I | ndonesio            |         |             |  |
|                                                  | HOME                   | PROFIL ~        | BERITA        | DOWNLOAD                     | GALERI FOTO     | PENDAFTARAN ANGGOTA | CONTACT | ٩           |  |
|                                                  | Perubahan Data Anggota |                 |               |                              |                 |                     |         |             |  |
|                                                  | Nomor KTP/NIK*         |                 |               |                              |                 |                     |         |             |  |
|                                                  |                        |                 |               |                              |                 |                     |         |             |  |
|                                                  |                        |                 |               |                              |                 |                     |         | 🔊 Ubah Data |  |
|                                                  |                        |                 |               |                              |                 |                     |         |             |  |

## PERHATIAN

\*\* Hanya anggota yang telah terverifikasi dapat melakukan perubahan data (masukkan Nomor KTP)